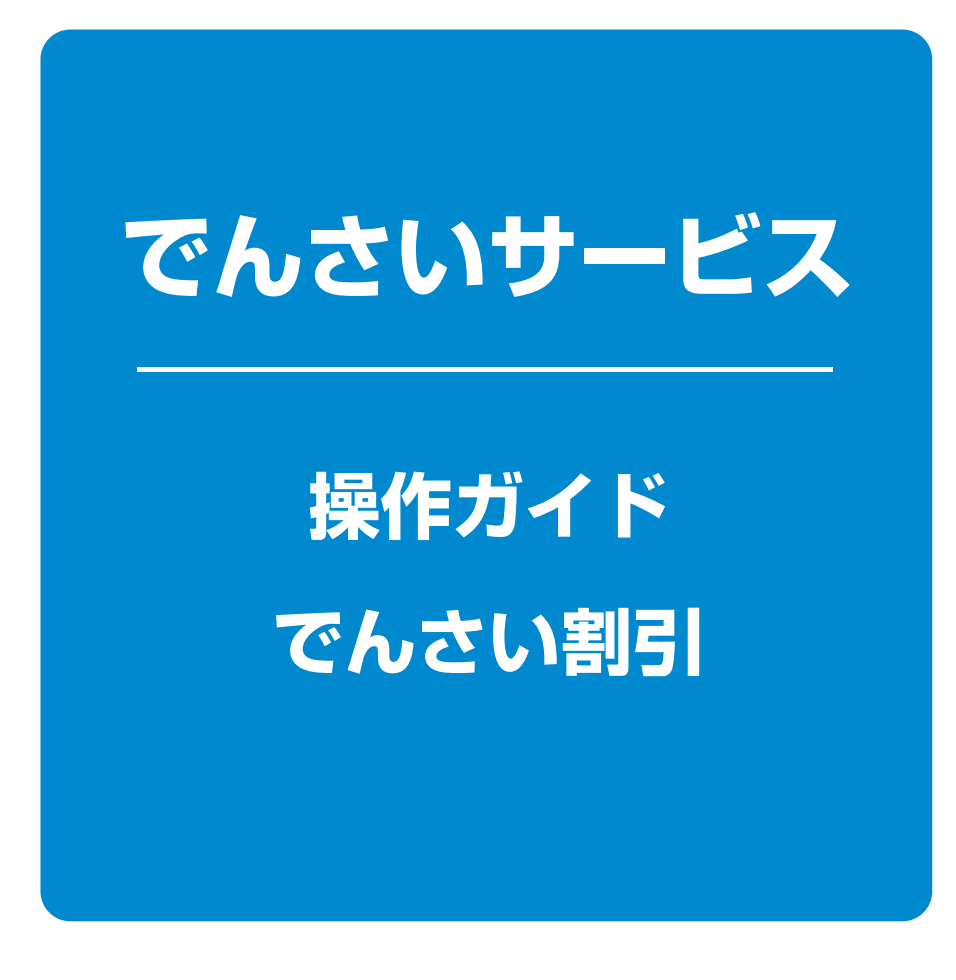

| でんさい割引申込    | 1 | ページ |
|-------------|---|-----|
| 承認 / 差戻しの手順 | 7 | ページ |

# でんさい割引申込

#### ❖概要

- ✓ 担当者が「割引」の申込を行うことができます。
- ✓担当者は必要な項目を入力し、仮登録を行います。承認者が仮登録を承認することで 「割引申込」が完了します。

#### **☆**事前準備

✓「割引申込」を行う債権の情報を事前に準備してください。

### 1 融資申込画面

### ▶ログイン後、トップ画面の<br /> 融資申込<br /> ボタンをクリックしてください。

| トップ     債権情報照会     債権第生請求     債権議憲請求     債権一括請求     経資申込     その他請求     管理業務       経済申込                                                                               |                                                            | <b>У ПО</b><br>17 Web | でんさいテスト・ログイン中<br>Web-ANSERへ戻る ログアウト<br>最終操作日時 2024/05/21 13:36:14 |
|----------------------------------------------------------------------------------------------------|------------------------------------------------------------|-----------------------|-------------------------------------------------------------------|
| 融資申込メニュー         SCOMNU12501           融資申込メニュー         割引申込           割引申込         御行他中込みます。           譲渡担保申込         譲渡担保申込みます。           照会         融資申込状況を照会します。 | トップ 債権情報照会 債権発生請求<br>診営申込                                  | 債権譲渡請求 債権一括請求         | 融資申込 その他請求 管理業務                                                   |
| 酸資申込メニュー             割引申込             譲渡担保申込             譲渡担保申込             醸会             融合             融合                                                         | 融資申込火二1~<br>                                               |                       | SCCMNU12501                                                       |
|                                                                                                    | 撤資甲込メニュー     割引申込     間引徒中込みます。     譲渡担保申込     錠渡担保申i込みます。 |                       |                                                                   |
|                                                                                                    |                                                            | '<br>ます。              |                                                                   |

### 2 融資申込対象債権検索画面

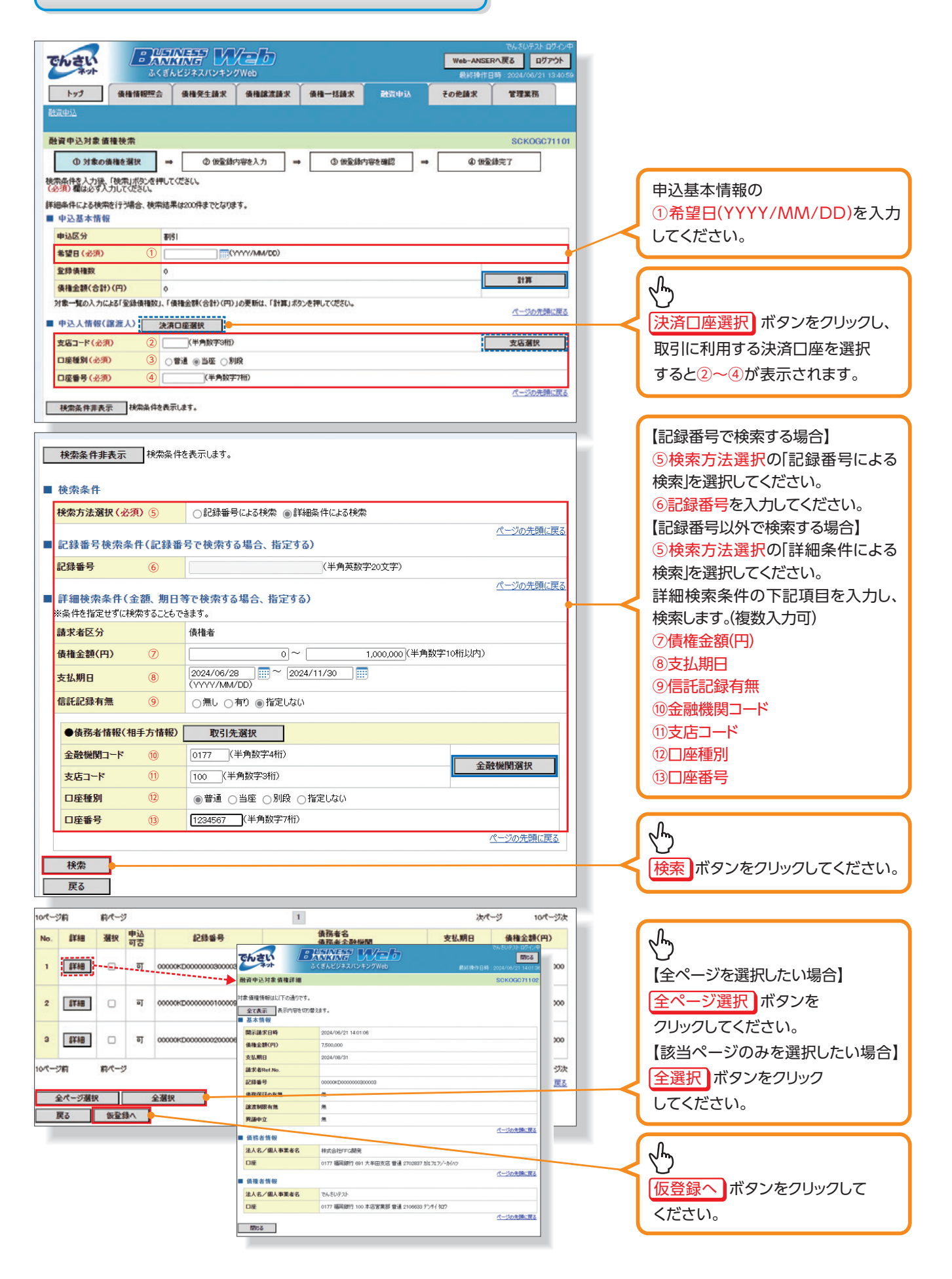

### 入力項目一覧表

▶申込基本情報

| No. | 項目名 | 属性(桁数)       | 必須<br>任意 | 内容・入力例           |
|-----|-----|--------------|----------|------------------|
| 1   | 希望日 | (YYYY/MM/DD) | 必須       | 入力例=「2024/05/31」 |

#### ▶申込人情報(譲渡人)

| No. | 項目名   | 属性(桁数)  | 必須<br>任意 | 内容・入力例        |
|-----|-------|---------|----------|---------------|
| 2   | 支店コード | 半角数字(3) | 必須       | 入力例=「100」     |
| 3   | 口座種別  | —       | 必須       | ラジオボタンにて選択する。 |
| 4   | 口座番号  | 半角数字(7) | 必須       | 入力例=「1234567」 |

#### ▶検索条件

| No. | 項目名    | 属性(桁数) | 必須<br>任意 | 内容・入力例                                               |
|-----|--------|--------|----------|------------------------------------------------------|
| 5   | 検索方法選択 | _      | 必須       | ラジオボタンにて選択する。<br>「記録番号による検索」または「詳細条件による検索」<br>を選択する。 |

### ▶記録番号検索条件(記録番号で検索する場合、指定する)

| No. | 項目名  | 属性(桁数)    | 必須<br>任意 | 内容・入力例                                                                             |
|-----|------|-----------|----------|------------------------------------------------------------------------------------|
| 6   | 記録番号 | 半角英数字(20) | 任意       | 検索方法選択が「記録番号による検索」の場合、<br>必須入力。<br>入力例=「00005678901234567890」<br>英字については大文字のみ入力可能。 |

### ▶詳細検索条件(金額、期日等で検索する場合、指定する)

| No. | 項目名     | 属性(桁数)       | 必須<br>任意 | 内容・入力例                                          |
|-----|---------|--------------|----------|-------------------------------------------------|
| Ī   | 債権金額(円) | 半角数字(10)     | 任意       | 1円以上、99億9999万9999円以下で指定が可能。<br>入力例=「1234567890」 |
| 8   | 支払期日    | (YYYY/MM/DD) | 任意       | 入力例=「2024/05/31」                                |
| 9   | 信託記録有無  | —            | 任意       | ラジオボタンにて選択する。                                   |

#### ▶債務者情報(相手方情報)

| No. | 項目名     | 属性(桁数)  | 必須<br>任意 | 内容・入力例        |
|-----|---------|---------|----------|---------------|
| 10  | 金融機関コード | 半角数字(4) | 任意       | 入力例=「0177」    |
| 1   | 支店コード   | 半角数字(3) | 任意       | 入力例=「100」     |
| 12  | 口座種別    | _       | 任意       | ラジオボタンにて選択する。 |
| 13  | 口座番号    | 半角数字(7) | 任意       | 入力例=「1234567」 |

# 3 融資申込仮登録画面

| NE 194                                                                                                    |                                                                                                    |                                                                                                    | i na N                                  |                                |                                                                                                    | Í          | 割引の仮登録内容を入力します。                                                                                                    |
|----------------------------------------------------------------------------------------------------|----------------------------------------------------------------------------------------------------|----------------------------------------------------------------------------------------------------|-----------------------------------------|--------------------------------|----------------------------------------------------------------------------------------------------|------------|----------------------------------------------------------------------------------------------------|
|                                                                                                    | 甲込彼堂錄                                                                                                    |                                                                                                    |                                         |                                | SCKOGC71103                                                                                                    |            |                                                                                                    |
|                                                                                                    | ① 対象の債権を選択 ⇒                                                                                                    | © 仮登録内容を入力 →                                                                                                    | ③ 仮登録内容                                 | 容を確認                           | → ② 仮登録完了                                                                                                    | <b>(</b>   | 由込其木情報の                                                                                                    |
| 683                                                                                                    | する内容を入力して使意味の確認<br>し、欄は必ず入力してください。                                                                                                    | 2772727#10CV226%                                                                                                    |                                         |                                |                                                                                                    |            |                                                                                                    |
| Ŷ                                                                                                    | で表示 表示内容を切り替えます。                                                                                                    |                                                                                                    |                                         |                                |                                                                                                    |            |                                                                                                    |
| - 4                                                                                                    | '込恭本情報<br>3.反公                                                                                                    | 1508                                                                                                    |                                         |                                |                                                                                                    |            | を人力してください。                                                                                                    |
| 18                                                                                                    | (1) (1) (1)                                                                                                    | ●全額線波 債権の全額を申し込む場合に                                                                                                    | 潮訳                                      |                                |                                                                                                    |            |                                                                                                    |
| *                                                                                                    | ¥8                                                                                                    | <ul> <li>         ・         ・         ・</li></ul>                                                                                                    | いものを含む場合に                               | 週祝(一覧                          | はり申し込む金額を入力する)                                                                                                    | (          | 必要に応じて                                                                                                    |
| 童                                                                                                    | 绿債種数                                                                                                    | 2                                                                                                    |                                         |                                |                                                                                                    |            |                                                                                                    |
| 儀                                                                                                    | 権金額(合計)(円)                                                                                                    | 12,500,000                                                                                                    |                                         |                                | 2138                                                                                                    |            | ②請水者Ref.INO.(仕息)                                                                                                    |
|                                                                                                    | 运金額(合計)(円)                                                                                                    | 12,500,000                                                                                                    |                                         |                                |                                                                                                    |            | (半角英数字40文字以内)*1                                                                                                    |
| 申(18                                                                                                    | 込人による債務保証<br>¥証付与有無)                                                                                                    | 有                                                                                                    |                                         |                                |                                                                                                    |            | を入力してください。                                                                                                    |
| 28                                                                                                    | 求者Ref.No. ②                                                                                                    |                                                                                                    |                                         | (半)                            | 有英数字40文字以内)                                                                                                    | -<         | ※1:英字については大文字のみ入力                                                                                                    |
| 対象                                                                                                    | を一覧の入力による「申込金額(合計)」<br>求者Ref No.Jはお客様とお取引先とで                                                                                                    | (円)」の更新は、「計算」ボタンを押してください。<br>請求を管理するためのフリー入力欄です。注文書や                                                                                                    | 請求書の醫号を入                                | カできます。                         |                                                                                                    |            | 可能です 記号については () のみ                                                                                                    |
| <b>п</b> ф                                                                                                    | 込人情報(譲渡人)                                                                                                    |                                                                                                    |                                         |                                | ページの先頃に戻る                                                                                                    |            |                                                                                                    |
| 利                                                                                                    | 用者番号                                                                                                    | 000016M00                                                                                                    |                                         |                                |                                                                                                    | [          | 入刀凹肥。                                                                                                    |
| 法                                                                                                    | 人名/個人事業者名                                                                                                    | でんざいテスト                                                                                                    |                                         |                                |                                                                                                    |            |                                                                                                    |
|                                                                                                    | 座                                                                                                    | 0177 福岡銀行 100 本店営業部 普通 21066                                                                                                    | 333 F'/#4 907                           |                                |                                                                                                    | ſ          |                                                                                                    |
|                                                                                                    |                                                                                                    |                                                                                                    |                                         |                                | ページの先時に戻る                                                                                                    |            |                                                                                                    |
| <b>.</b>                                                                                                    | 认先情報(論委士)                                                                                                    |                                                                                                    |                                         |                                |                                                                                                    |            | 請求者Ref.No.                                                                                                    |
| 20                                                                                                    | Ref M                                                                                                    | 0177 福田銀行                                                                                                    |                                         |                                |                                                                                                    |            | お友様とお取引先とで語求を管理                                                                                                    |
| 支援                                                                                                    | <br>をコード(必須)                                                                                                    | 100 (半角数字3桁)                                                                                                    |                                         |                                | 支店選択                                                                                                    |            | あるためのフリーン カ棚です                                                                                                    |
|                                                                                                    | <b>主種別(必須)</b>                                                                                                    | ●普通 ○当座 ○別段                                                                                                    |                                         |                                |                                                                                                    |            | 9 るためのフリー入力欄で9。<br>注立書采日やまざ書采日の1 もが                                                                                                    |
| 08                                                                                                    | 至香号 ( <b>必须</b> )                                                                                                    | 1234567 (半角数字7桁)                                                                                                    |                                         |                                |                                                                                                    |            | 注义青金与や請求青金与の人力が                                                                                                    |
|                                                                                                    |                                                                                                    |                                                                                                    |                                         |                                | パージの先頭に戻る                                                                                                    |            | 可能です。                                                                                                    |
|                                                                                                    |                                                                                                    |                                                                                                    |                                         |                                |                                                                                                    |            |                                                                                                    |
|                                                                                                    |                                                                                                    | 对象一型                                                                                                    | li.                                     |                                |                                                                                                    | \ <b>(</b> | 不明な提合は銀行の切当者へお問                                                                                                    |
|                                                                                                    |                                                                                                    |                                                                                                    |                                         | 2017 1 2019 1 20               |                                                                                                    |            |                                                                                                    |
|                                                                                                    |                                                                                                    | 2位中 1-2位4                                                                                                    |                                         | acover [2                      | The the three three the three three                                                                                                    | ~          |                                                                                                    |
| 10/2-                                                                                                    | ジ前 前ページ                                                                                                    | 2件中 1-2件表                                                                                                    | 2表示                                     | 200461 [3                      | 法パージ 10パージ次                                                                                                    | 4          | い合わせください。                                                                                                    |
| 10/8-                                                                                                    | ジ前 前ページ                                                                                                    | 2件中 1-2件4<br>1<br>債務者名                                                                                                    |                                         | 債務                             | 次ページ 10ページ次<br>中込金額(円)                                                                                                    | ۲          | い合わせください。                                                                                                    |
| 10/2-                                                                                                    | ジ前 前ページ<br>記録番号                                                                                                    | 2件中 1-2件4<br>1<br>債務者名<br>債務者金融機関                                                                                                    | 支払明日                                    | 債務<br>保証の<br>有無                | 次ページ 10ページ次<br>体権金額(円) (公用)<br>③ (公用)                                                                                                    | کر<br>ر    | 10時な場合は戦行の担当者、60回<br>い合わせください。                                                                                                    |
| 10/?                                                                                                    | 2時 前ページ  22時番号  00000KED000000300003  1  1  1  1  1  1  1  1  1  1  1  1  1                                                                                                    | 2件中1-2件2<br>1<br>債務本名<br>債務本金融機関<br>(は227)-かかつ<br>(式会社FFC編集<br>177 編開計<br>31 大田豊夏活                                                                                                    | 2024/08/31                              | 債務<br>保証の<br>有無                | 次ページ 10ページ次<br>体権金額(円) (必須)<br>7,500,000 5,000,000                                                                                                    | ۲<br>∫     | 1.5<br>い合わせください。<br>【①譲渡形態で「分割譲渡」を選択し<br>た場合】                                                                                                    |
| 10/(                                                                                                    | ジ刷 前ページ                                                                                                    | 2件中1-2件2<br>1<br>債務本名<br>債務本金融機関<br>12万2/-5/10<br>(大会社学に議員<br>177 編明約1<br>11 大半田及活<br>12万2/-5/10                                                                                                    | 2024/08/31                              | 情務<br>保証の<br>有無<br>無           | 次ページ 10ページ次<br>体権金額(円) (必用)<br>7,500,000 5,000,000                                                                                                    | کر<br>ر    | (1)譲渡形態で「分割譲渡」を選択した場合】<br>③申込金額(円)                                                                                                    |
| 10/(                                                                                                    | ジ期 前ページ                                                                                                    | 2件中 1-2件3<br>1<br>後務者名<br>後務者名<br>後務者名<br>後務者名<br>2(7)2/-5/10<br>(7)7 福岡銀行<br>31 大和田辺石<br>11,727/-5/10<br>(7)7 福岡銀行<br>91 大和田史函<br>51<br>51<br>51<br>51<br>51<br>51<br>51<br>51<br>51<br>51                                                                                                    | 表示<br>支払期日<br>2024/08/31<br>2024/09/30  | 集び続け<br>保証の<br>有無<br>無         | 法ページ 10ページ決<br>休権金額(円)<br>3<br>7,500,000<br>5,000,000<br>5,000,000<br>5,000,000                                                                                                    | کر<br>ا    | (1)譲渡形態で「分割譲渡」を選択し<br>た場合】<br>3)申込金額(円)<br>を債権金額以内の値ですべて入力し                                                                                                    |
| 10/2-                                                                                                    | 29期 前ページ                                                                                                    | 2件中 1-2件<br>1<br>1<br>後務者名<br>後務者名<br>後務者名<br>後務者名<br>後務者名<br>後務者名<br>2007<br>11<br>12<br>12<br>12<br>12<br>12<br>12<br>12<br>12<br>12                                                                                                    | ま示<br>文払期日<br>2024/08/31<br>2024/09/30  | <u>依</u> 務<br>保証の<br>有無<br>無   | 次代ージ 10代ージス<br>体権金額(円)<br>③ (必須)<br>7,500,000<br>5,000,000<br>5,000,000<br>次代ージ 10代ージス<br>次代ージ 10代ージス<br>次代ージ 10代ージス<br>次代ージ 10代ージス<br>(水代ージ 10代ージス<br>(水代)<br>(水代)<br>(水)<br>(水代)<br>(水代)<br>(水代)<br>(水代)<br>(水代)<br>(水代)<br>(水代)<br>(水代)<br>(水)<br>(水代)<br>(水)<br>(水)<br>()<br>(                                                                                                    |            | <ul> <li>(1)譲渡形態で「分割譲渡」を選択した場合】</li> <li>③申込金額(円)</li> <li>を債権金額以内の値ですべて入力してください。ただ」、入力可能な全額</li> </ul>                                                                                                    |
| 10/?<br>No.<br>1<br>2<br>10/?                                                                                                    | 29前 前ページ                                                                                                    | 2件中1-2件4<br>1<br>1<br>1<br>1223/54/07<br>1223/54/07<br>177 福岡前行<br>91 大平田安塔<br>1273/54/07<br>55(2)/54/07<br>55(2)/54/07<br>56(2)/54/07<br>56(2)/54/0                                              | 2024/09/30                              | 低務<br>保証の<br>有無<br>無           |                                                                                                    |            | <ul> <li>(1)譲渡形態で「分割譲渡」を選択した場合】</li> <li>③申込金額(円)</li> <li>を債権金額以内の値ですべて入力してください。ただし、入力可能な金額</li> </ul>                                                                                                    |
| 10/?                                                                                                    | 29前 前ページ  2238番号  00000FED000000300003  74  00000FED000000100000  75  1  1  1  1  1  1  1  1  1  1  1  1  1                                                                                                    | 2件中1-2件4<br>1<br>1<br>1<br>1223/54/07<br>1223/54/07<br>1223/54/07<br>1323/54/07<br>1323/54/07<br>1223/54/54/07<br>1223/54/07<br>1223/54/07<br>1233/54/07<br>1233/54/07<br>10 | 2024/08/31<br>2024/09/30                | 低格<br>保証の<br>有無<br>無           |                                                                                                    |            | <ul> <li>小切な場合は銀行の担当者、65間<br/>い合わせください。</li> <li>【①譲渡形態で「分割譲渡」を選択し<br/>た場合】</li> <li>③申込金額(円)</li> <li>を債権金額以内の値ですべて入力し<br/>てください。ただし、入力可能な金額<br/>は1円以上とします。</li> </ul>                                                                                                    |
| 10/?<br>No.<br>1<br>2<br>10/?<br>10/?                                                                                                    | 2時 前ページ  22録番号  00000KD000000000000000000000000000000                                                                                                    | 2件中1-2件4<br>1<br>1<br>1<br>12.23/-5/1/0<br>12.23/-5/1/0<br>15.245月25<br>12.73/-5/1/0<br>15.245月25<br>12.73/-5/1/0<br>15.245月25<br>12.73/-5/1/0<br>15.245月25<br>1<br>1<br>1<br>1<br>1<br>1<br>1<br>1                                                                                                    | 2024/08/31<br>2024/09/30                | <u>債務</u><br>保証の<br>有無<br>無    |                                                                                                    |            | 1、明な場合は銀行の担当者、65回<br>い合わせください。 【①譲渡形態で「分割譲渡」を選択した場合】 ③申込金額(円) を債権金額以内の値ですべて入力してください。ただし、入力可能な金額は1円以上とします。                                                                                                    |
| 10/(                                                                                                    | 2年 前ページ                                                                                                    | 2件中1-2件4<br>1<br>後務本名<br>後務本名<br>後務本名<br>後務本名<br>後務本名<br>後務本名<br>後務本名<br>と取り、10,100<br>10,12,70,100<br>10,12,70,100<br>10,12,70,100<br>10,12,70,100<br>10,12,100<br>10,12,100<br>10,12,100<br>10,100<br>10,000<br>10,000<br>10,000                                                               | 主表示<br>支払期日<br>2024/08/31<br>2024/09/30 | 備務<br>保証の<br>有無<br>無           |                                                                                                    |            | <ul> <li>小切な場合は銀行の担当者、65回<br/>い合わせください。</li> <li>【①譲渡形態で「分割譲渡」を選択し<br/>た場合】</li> <li>③申込金額(円)</li> <li>を債権金額以内の値ですべて入力し<br/>てください。ただし、入力可能な金額<br/>は1円以上とします。</li> </ul>                                                                                                    |
| 10/(                                                                                                    | 2項 前ページ                                                                                                    | 2件中1-2件4<br>1<br>1<br>後許考名<br>保持者金融機関<br>12万パックかの<br>時に会社学で高発<br>1777 編回期行<br>91 大半田支店<br>1777 編回期行<br>91 大半田支店<br>1<br>でんちいテスト<br>福記5勝(八連す。<br>(260文学以内))                                                                                                    | 主表示<br>文払期日<br>2024/08/31<br>2024/09/30 | 体務<br>保証の<br>有効<br>魚           |                                                                                                    |            | <ul> <li>小切な場合は銀行の担当者、65回<br/>い合わせください。</li> <li>【①譲渡形態で「分割譲渡」を選択し<br/>た場合】</li> <li>③申込金額(円)</li> <li>を債権金額以内の値ですべて入力し<br/>てください。ただし、入力可能な金額<br/>は1円以上とします。</li> <li>承認者へ連絡事項等がある場合は、</li> </ul>                                                                                                    |
| 10パー<br>No.<br>1<br>2<br>10パー<br>担<br>二<br>ン                                                                                                    | ジ期 第ページ                                                                                                    | 2件中1-2件4<br>1<br>適称素名<br>使務者名動機関<br>は25.75/5/10/2<br>ほ25.75/5/10/2<br>ほ25.75/5/10/2<br>ほ25.75/5/10/2<br>ほ25.75/10/2<br>(25.95/2)<br>1<br>でんちいテスト<br>確認し酸(ハルます。<br>(260文学知(内))                                                                                                    | 主表示<br>文払期日<br>2024/08/31<br>2024/09/30 | 低高<br>( <u>保証</u> の<br>有温<br>魚 | 法ページ     10ページホ       法ページ     10ページホ       事込金譜(円)     (必須)       3     5,000,000       5,000,000     5,000,000       法ページ     10ページホ       法ページ     10ページホ       パージの先端に置え     パージの先端に置え                                                                                                    |            | <ul> <li>小切な場合は銀行の担当者、65回<br/>い合わせください。</li> <li>【1譲渡形態で「分割譲渡」を選択し<br/>た場合】</li> <li>③申込金額(円)</li> <li>を債権金額以内の値ですべて入力し<br/>てください。ただし、入力可能な金額<br/>は1円以上とします。</li> <li>承認者へ連絡事項等がある場合は、</li> <li>④コメント(任意)</li> </ul>                                                                                    |
| 10パー<br>No.<br>1<br>10パー<br>10パー<br>12                                                                                                    | ジ期 町ページ                                                                                                    | 2件中1-2件4<br>1<br>資料本名<br>資料本名<br>資料本価数時<br>12,72,7-94/02<br>12,72,7-94/02<br>13,734(1),94/02<br>17,74編(1),94/02<br>17,74編(1),94/02<br>17,74編(1),94/02<br>17,74編(1),94/02<br>17,74編(1),94/02<br>10,75/04<br>10,75/04<br>10,75/0                                                                                                    | 主表示<br>支払期日<br>2024/08/31<br>2024/09/30 | 低格<br>( <u>保証の</u><br>有澄<br>売  |                                                                                                    |            | <ul> <li>小切な場合は銀行の担当者、65回<br/>い合わせください。</li> <li>【1譲渡形態で「分割譲渡」を選択した場合】</li> <li>③申込金額(円)</li> <li>を債権金額以内の値ですべて入力してください。ただし、入力可能な金額は1円以上とします。</li> <li>承認者へ連絡事項等がある場合は、</li> <li>④コメント(任意)</li> <li>(全半角250文字以内)を入力してく</li> </ul>                                                                       |
| 10/(                                                                                                    | 2時 町ページ                                                                                                    | 2件中1-2件4<br>1<br>資務本名<br>資務本名<br>資務本名<br>資務本名<br>資務本名<br>資務本名<br>資務本名<br>資務本名<br>資務本名<br>資務本名<br>資務本名<br>資務本名<br>資務本名<br>資務本名<br>資務本名<br>資格本名<br>資格本名<br>資格本名<br>資格本名<br>資格本名<br>資格本名<br>資格本名<br>資格本名<br>資格本名<br>資格本名<br>資格本名<br>資格本名<br>資格本名<br>資格本名<br>資格本名<br>資格本名<br>資格本名<br>資格本名<br>資格本名<br>資格本名<br>資格本名<br>資格本名<br>資格本名<br>資格本名<br>資格本名<br>資格本名<br>資格本名<br>資格本名<br>資格本名<br>資格本名<br>資格本名<br>資格本<br>()<br>()<br>()<br>()<br>()<br>()<br>()<br>()<br>()<br>()                                                                                                    | 読示<br>文化期日<br>2024/08/31<br>2024/09/30  | 低高度証の有無無                       |                                                                                                    |            | <ul> <li>(1)譲渡形態で「分割譲渡」を選択した場合】</li> <li>③申込金額(円)を債権金額以内の値ですべて入力してください。ただし、入力可能な金額は1円以上とします。</li> <li>承認者へ連絡事項等がある場合は、</li> <li>④コメント(任意)</li> <li>(全半角250文字以内)を入力してください。</li> </ul>                                                                                                    |
| 10/(                                                                                                    | 2時 町ページ                                                                                                    | 2日中1-2स4<br>1<br>唐秋本名<br>黄秋本名<br>黄秋本名<br>黄秋本名<br>黄秋本名<br>大小田の石<br>になったからの<br>になったからの<br>になったからの<br>になったからの<br>になったからの<br>で、福岡県<br>新した中国の名<br>1<br>1<br>1<br>1<br>1<br>1<br>1<br>1<br>1<br>1<br>1<br>1<br>1                                                                                                    | 主表示<br>文化期日<br>2024/08/31<br>2024/09/30 | 低高保証の有無無                       | はかべージ 10ページル<br>体権金数値(円)<br>(必須)<br>7,500,000<br>5,000,000<br>5,000,000 |            | <ul> <li>小切な場合は取りの担当者、65回<br/>い合わせください。</li> <li>【1譲渡形態で「分割譲渡」を選択した場合】</li> <li>③申込金額(円)<br/>を債権金額以内の値ですべて入力してください。ただし、入力可能な金額は1円以上とします。</li> <li>承認者へ連絡事項等がある場合は、</li> <li>④コメント(任意)</li> <li>(全半角250文字以内)を入力してください。</li> </ul>                                                                        |
| 10/(-)<br>No.<br>1<br>2<br>10/(-)<br>10/(-)<br>10/ | 2時 町ページ                                                                                                    | 2日中1-2社<br>1                                                                                                    | 主表示<br>支払期日<br>2024/08/31<br>2024/09/30 | 集務<br>保証の<br>有元<br>元<br>一<br>元 | はない     は、     は、                                                                                                    |            | <ul> <li>小切な場合は取りの担当者、65回<br/>い合わせください。</li> <li>【1譲渡形態で「分割譲渡」を選択した場合】</li> <li>③申込金額(円)<br/>を債権金額以内の値ですべて入力してください。ただし、入力可能な金額は1円以上とします。</li> <li>承認者へ連絡事項等がある場合は、</li> <li>④コメント(任意)</li> <li>(全半角250文字以内)を入力してください。</li> </ul>                                                                        |
| 10/(-)<br>No.<br>1<br>2<br>10/(-)<br>10/(-)<br>10/ | 2時 町ページ                                                                                                    | 2日中1-2स4<br>1                                                                                                    | 主表示<br>支払期日<br>2024/08/31<br>2024/09/30 | 低務保証の有無無                       |                                                                                                    |            | <ul> <li>小切な場合は銀行の担当者、65回<br/>い合わせください。</li> <li>【①譲渡形態で「分割譲渡」を選択した場合】</li> <li>③申込金額(円)<br/>を債権金額以内の値ですべて入力してください。ただし、入力可能な金額は1円以上とします。</li> <li>承認者へ連絡事項等がある場合は、</li> <li>④コメント(任意)</li> <li>(全半角250文字以内)を入力してください。</li> </ul>                                                                        |
| 10/2                                                                                                    | 2時 時ページ<br>000000年200000300003 第 0 0 0 0 0 0 0 0 0 0 0 0 0                                                                                                    | 2件中1-2株4<br>1                                                                                                    | 主表示<br>支払期日<br>2024/08/31<br>2024/09/30 | 低務保証の有無無                       | (点の)こ () () () () () () () () () () () () ()                                                                                                    |            | <ul> <li>小切な場合は銀行の担当者、65回<br/>い合わせください。</li> <li>【①譲渡形態で「分割譲渡」を選択した場合】</li> <li>③申込金額(円)<br/>を債権金額以内の値ですべて入力してください。ただし、入力可能な金額<br/>は1円以上とします。</li> <li>承認者へ連絡事項等がある場合は、</li> <li>④コメント(任意)</li> <li>(全半角250文字以内)を入力してください。</li> <li>入力の完了後、</li> </ul>                                                  |
| 10パー<br>No.<br>1<br>2<br>10パー<br>二<br>2                                                                                                    | 2時 前ページ<br>000000年200000300003 第<br>000000年200000300003 第<br>000000年200000300003 第<br>日本 中学 1<br>第 日本 中学 1<br>第 日本 中学 | 2件中1-2株4<br>1                                                                                                    | 主表示<br>支払期日<br>2024/08/31<br>2024/09/30 | 低務保証の有無無                       |                                                                                                    |            | <ul> <li>小切な場合は銀行の担当者、65回<br/>い合わせください。</li> <li>【①譲渡形態で「分割譲渡」を選択した場合】</li> <li>③申込金額(円)<br/>を債権金額以内の値ですべて入力してください。ただし、入力可能な金額は1円以上とします。</li> <li>承認者へ連絡事項等がある場合は、</li> <li>④コメント(任意)</li> <li>(全半角250文字以内)を入力してください。</li> <li>入力の完了後、</li> </ul>                                                       |
| 10パー<br>No.<br>1<br>2<br>10パー<br>10パー                                                                                                    | 2時 前ページ<br>23時番号<br>000000に200000300003 約 月<br>000000に200000300003 約 月<br>000000に200000300003 約 月<br>20日 前後で<br>当者<br>たト (4)<br>家3 後登録の確認へ                                                                                                    | 2件中1-2株4<br>1<br>株務本名<br>供務本名<br>供務本名<br>供務本名<br>供務本名<br>供務本2<br>株代<br>会社所で高税<br>177 福岡勝行<br>91 大半田支店<br>177 福岡勝行<br>91 大半田支店<br>1<br>でんちいテスト<br>福税お餅(いよす。<br>(280文字以内))                                                                                                    | 2024/08/31<br>2024/09/30                | 低務保証の有無無                       |                                                                                                    |            | <ul> <li>小切な場合は銀行の担当者、65回<br/>い合わせください。</li> <li>【①譲渡形態で「分割譲渡」を選択し<br/>た場合】</li> <li>③申込金額(円)</li> <li>を債権金額以内の値ですべて入力し<br/>てください。ただし、入力可能な金額<br/>は1円以上とします。</li> <li>承認者へ連絡事項等がある場合は、</li> <li>④コメント(任意)</li> <li>(全半角250文字以内)を入力してく<br/>ださい。</li> <li>入力の完了後、</li> <li>仮登録の確認へ、ボタンをクリック</li> </ul>    |
| 10/0                                                                                                    | 2時 前ページ<br>25時 9 月<br>20000年200000300003 月<br>20000年200000300003 月<br>2010 前ページ<br>5時 10 - ジ<br>5番                                                                                                    | 2件中1-2株4<br>1<br>後務本名<br>後務本名<br>後務本名<br>後務本名<br>後務本名<br>後務本名<br>後務本名<br>後務本名<br>後務本名<br>後務本名<br>後務本名<br>後務本名<br>後務本名<br>後務本名<br>後務本名<br>後務本名<br>後務本名<br>後務本名<br>後務本名<br>後務本名<br>後務本名<br>後務本名<br>後務本名<br>後務本名<br>後務本名<br>後務本名<br>後務本名<br>後務本名<br>後務本名<br>後務本名<br>後務本名<br>後務本名<br>後<br>後の<br>(ファ)<br>(ファ)                                                                                                    | 主表示<br>文払期日<br>2024/08/31<br>2024/09/30 | 低務保証の有効                        |                                                                                                    |            | <ul> <li>小切な場合は銀行の担当者、65回<br/>い合わせください。</li> <li>【①譲渡形態で「分割譲渡」を選択し<br/>た場合】</li> <li>③申込金額(円)</li> <li>を債権金額以内の値ですべて入力し<br/>てください。ただし、入力可能な金額<br/>は1円以上とします。</li> <li>承認者へ連絡事項等がある場合は、</li> <li>④コメント(任意)</li> <li>(全半角250文字以内)を入力してく<br/>ださい。</li> <li>入力の完了後、</li> <li>仮登録の確認へ<br/>してください。</li> </ul> |

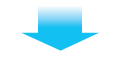

## 4 融資申込仮登録確認画面

| んさい 一人                                                                                                    | (ぎんビジネスバンキン・                         | ØWeb         |                   |      | Web-ANSEF<br>最終操作日 | Rへ戻る<br>1時 2024/0 | <b>በሻፖኃኑ</b><br>6/21 15 13 31 |
|----------------------------------------------------------------------------------------------------|--------------------------------------|--------------|-------------------|------|--------------------|-------------------|-------------------------------|
| トップ 債権情報照会                                                                                                    | 8 债相死生助求                             | 債種譲渡請求       | 儀権一括請求            | 融资申达 | その他請求              | 管理案               | <b>7</b> 6                    |
| <u>第1111</u><br>資申认债券結確認                                                                                                    |                                      |              |                   |      |                    | SOK               | 06671104                      |
| の対象の後期を選択                                                                                                    | → Ø (62)38                           | カ家を入力 =      | 0 6280            |      | Ø (69)             | 4章7               | 7                             |
| 全て表示 表示内容を切り替え<br>申込基本情報                                                                                                    | ます。<br>19121                         |              |                   |      |                    |                   |                               |
| 申込区分                                                                                                    | 10151                                |              |                   |      |                    |                   |                               |
| も至日                                                                                                    | 2024/07/25                           |              |                   |      |                    |                   |                               |
| 債権金額(合計)(円)                                                                                                    | 12,500,000                           |              |                   |      |                    |                   |                               |
| 申込金額(合計)(円)                                                                                                    | 12,500,000                           |              |                   |      |                    |                   |                               |
|                                                                                                    | *                                    |              |                   |      |                    |                   |                               |
| 申込人による債務保証<br>(保証付与有無)                                                                                                    |                                      |              |                   |      |                    |                   |                               |
| 申込人による債務保証<br>(保証付与有漁)<br>請求者Ref.No.                                                                                          |                                      |              |                   |      |                    |                   |                               |
| <ul> <li>申込人による債務保証<br/>(保証付与有無)</li> <li>請求者Ref No.</li> <li>申込人情報(譲渡人)</li> </ul>                                           |                                      |              |                   |      |                    | <u>rt-9</u>       | の先頭に戻る                        |
| <ul> <li>申込人による優務保証<br/>(保証付与有用)<br/>請求者Ref No.</li> <li>申込人情報(譲渡人)</li> <li>利用者番号</li> </ul>                                 | 000016M00                            |              |                   |      |                    | <u>rt-9</u>       | の先頃に戻る                        |
| <ul> <li>申込人による優務保証<br/>(保証付与有池)<br/>請求者Ref No.</li> <li>申込人情報(譲渡人)</li> <li>利用者番号</li> <li>法人名/個人事業者名</li> </ul>             | 000016M00<br>でんざいテスト                 |              |                   |      |                    | <u>a-s</u>        | の先頃に戻る                        |
| <ul> <li>申込人による優務保証<br/>(保証付ら有加)<br/>請求者Ref No.</li> <li>申込人情報(認定人)</li> <li>利用者番号</li> <li>法人名/個人事業者名</li> <li>ロ座</li> </ul> | 000016M00<br>でんさいテスト<br>0177 福岡銀行 10 | 00 本店営業部 普通: | 2108633 ቻ'/ዓብ ዓመን |      |                    | <u>4-3</u>        | の先頃に戻る                        |

| ••••••            |
|-------------------|
| 内容を確認し、仮登録を実行します。 |

#### 申込先情報(讓受人)

| ti        | 受先                                       | 0177 福岡銀行 100 本店営業部 普通                             | 6215057             |                 |           |                          |
|-----------|------------------------------------------|----------------------------------------------------|---------------------|-----------------|-----------|--------------------------|
| 10/2-     | -9前 前ページ                                 | )<br>2件中                                           | 象一覧<br>1-2件を表示<br>1 |                 |           | ページの先時に戻る<br>次ページ 10ページ次 |
| No.       | 記錄筆号                                     | 債務者名<br>債務者金融機関                                    | 支払期日                | 債務<br>保証の<br>有無 | 債積金額(円)   | 申込金額(円)                  |
| 1         | 00000KD000000300003                      | がエフエフジーカイハツ<br>株式会社FFC開発<br>0177 福岡銀行<br>691 大年田支店 | 2024/08/31          | *               | 7,500,000 | 7,500,000                |
| 2         | 00000KD000000100009                      | かエフェフジーカイハウ<br>株式会社FFG開発<br>0177 福岡銀行<br>691 大手田支店 | 2024/09/30          | *               | 5,000,000 | 5,000,000                |
| 10/2-     | -ジ前 前ページ<br>申請情報                         |                                                    | 1                   |                 |           | 次ページ 10ページ次<br>ページの先領に戻る |
| 括         | !当者                                      | でんさいテスト                                            |                     |                 |           |                          |
|           | 400                                      |                                                    |                     |                 |           |                          |
| 内容<br>2 P | きご確認後、「内容を確認しまし<br>内容を確認しました<br>戻る 仮登録の実 | た」欄をチェック」、「仮会論の実行」ボタンを押(<br>1時                     | UT(ださい。             |                 |           | <u> </u>                 |

## 5 融資申込仮登録完了画面

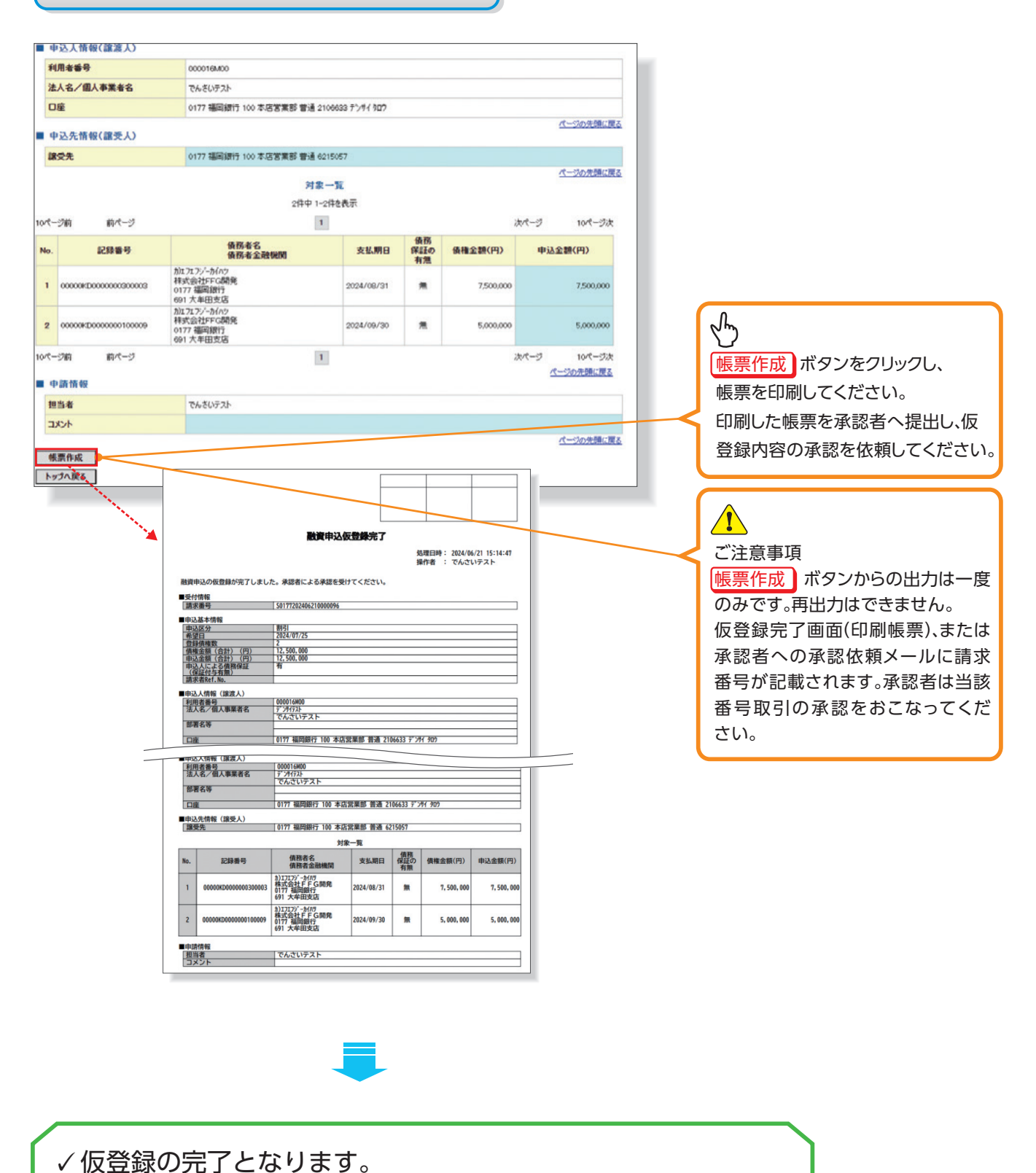

✓仮登録の完了後、承認者へ承認依頼通知が送信されます。

※割引申込の完了は承認者の承認が完了した時点となります。

# 承認 / 差戻しの手順

#### ❖概要

✓ 担当者の仮登録に対して、担当者から引き渡された帳票をもとに承認者が、承認または差戻しを 行います。

√承認を行うことで、割引申込が完了します。

√承認者はでんさいネットで業務チェックエラーが発生した場合、差戻しを行う必要があります。

**❖**事前準備

✓ 承認を行う際、承認パスワードが必要となります。

▶ログイン後、トップ画面の 承認待ち一覧 ボタンをクリックしてください。

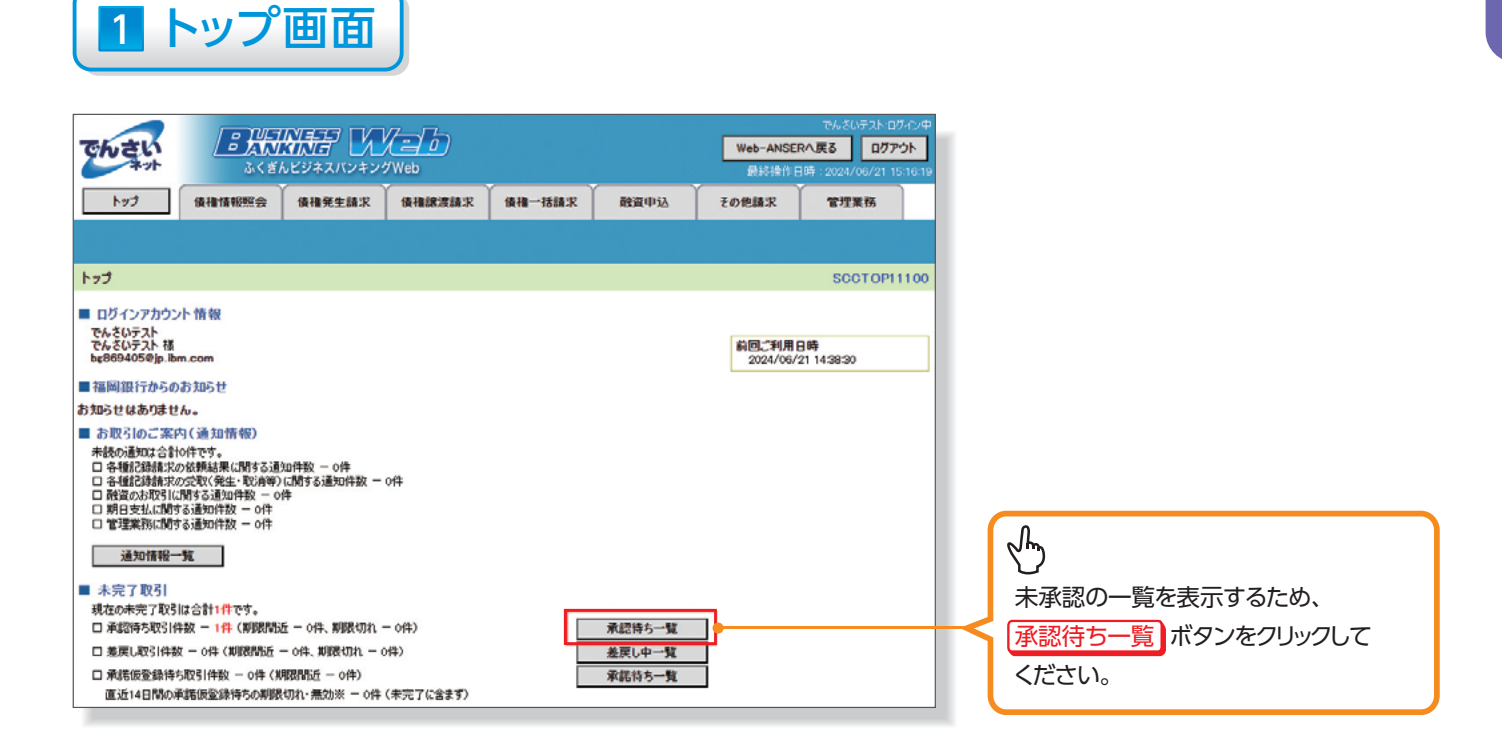

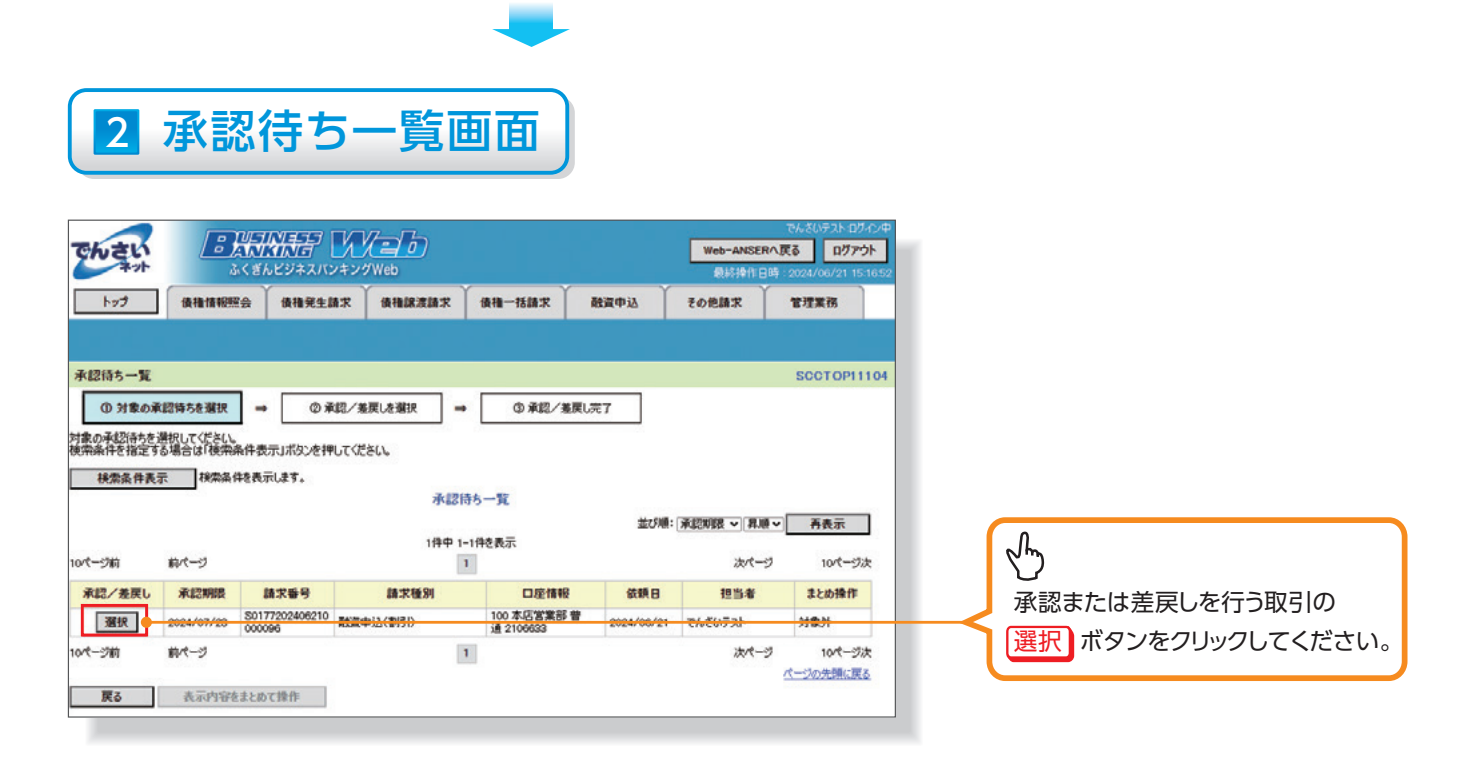

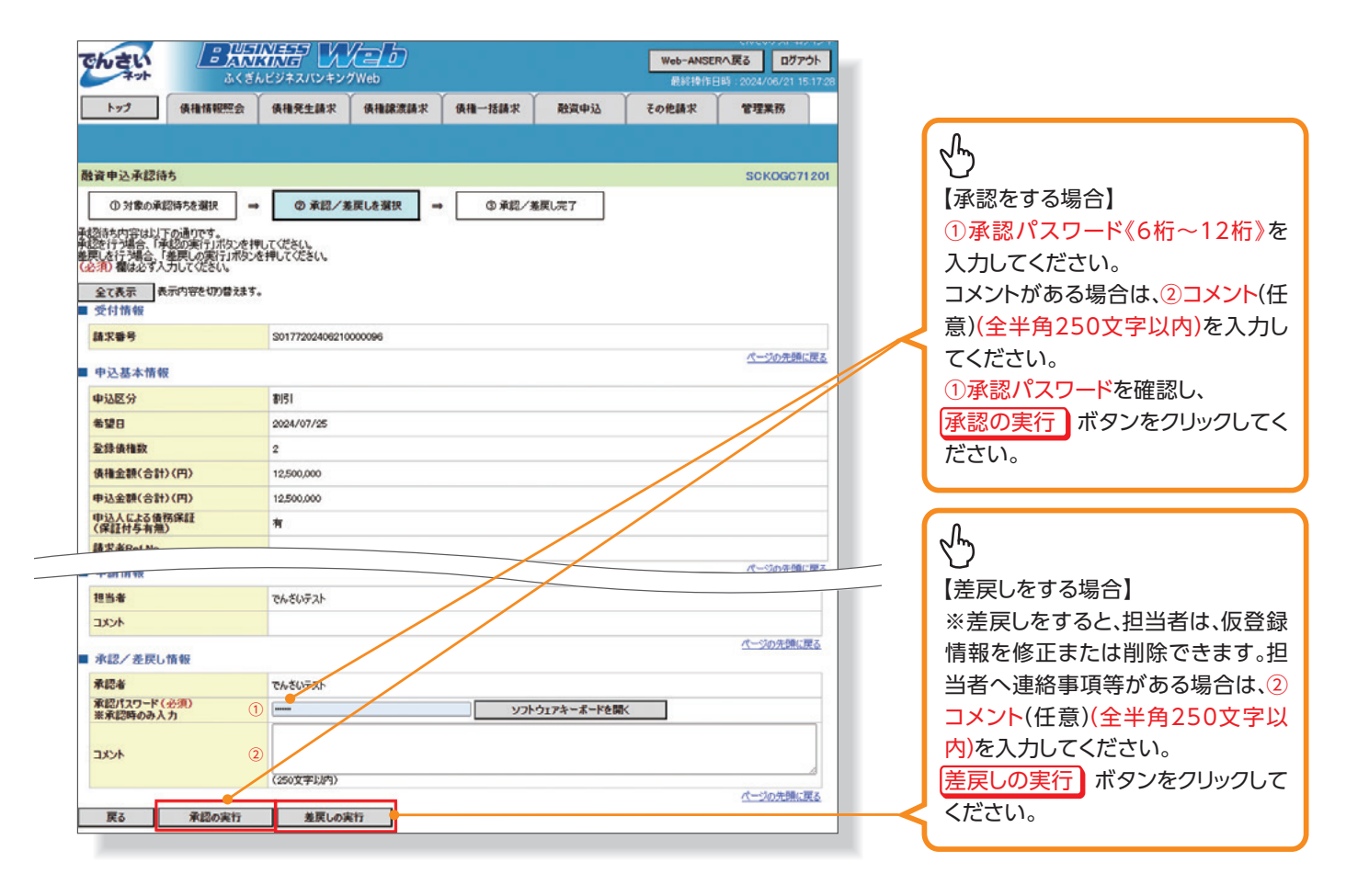

(差戻しの場合)次ページ参照

8

でんさい割引

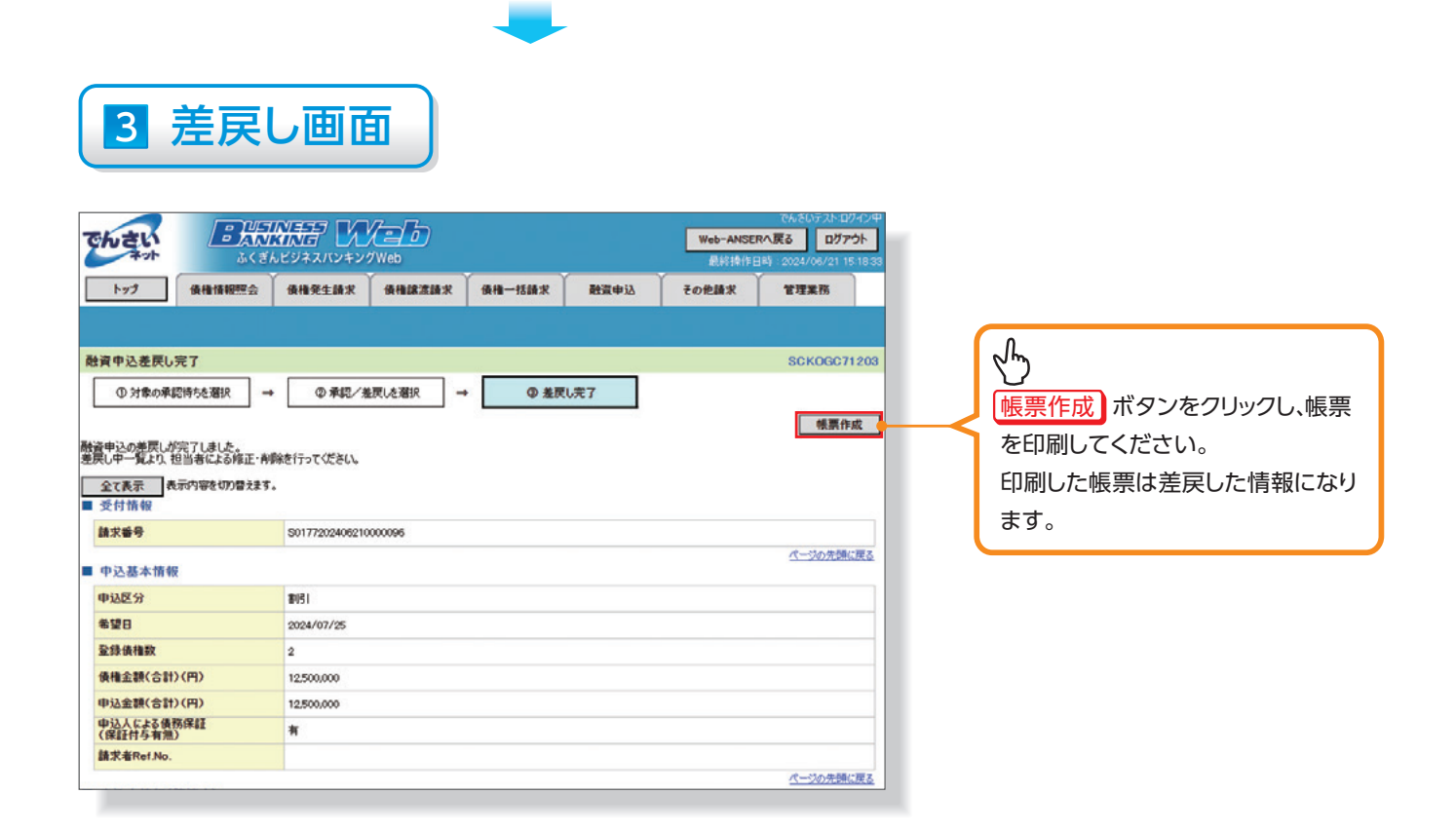